# LOGIN:- https://www.spfl.co.in

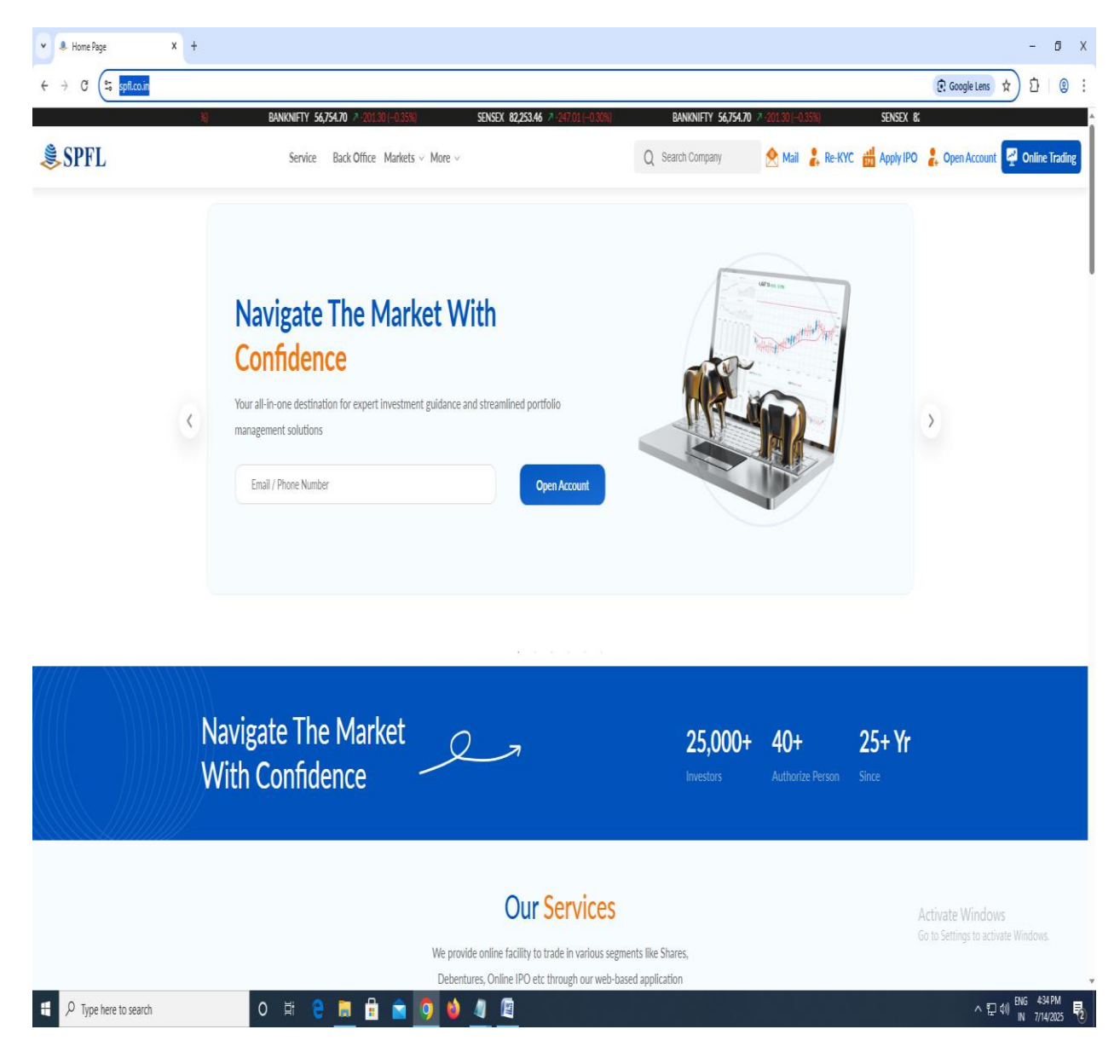

## CLIECK ON BACKOFFICE

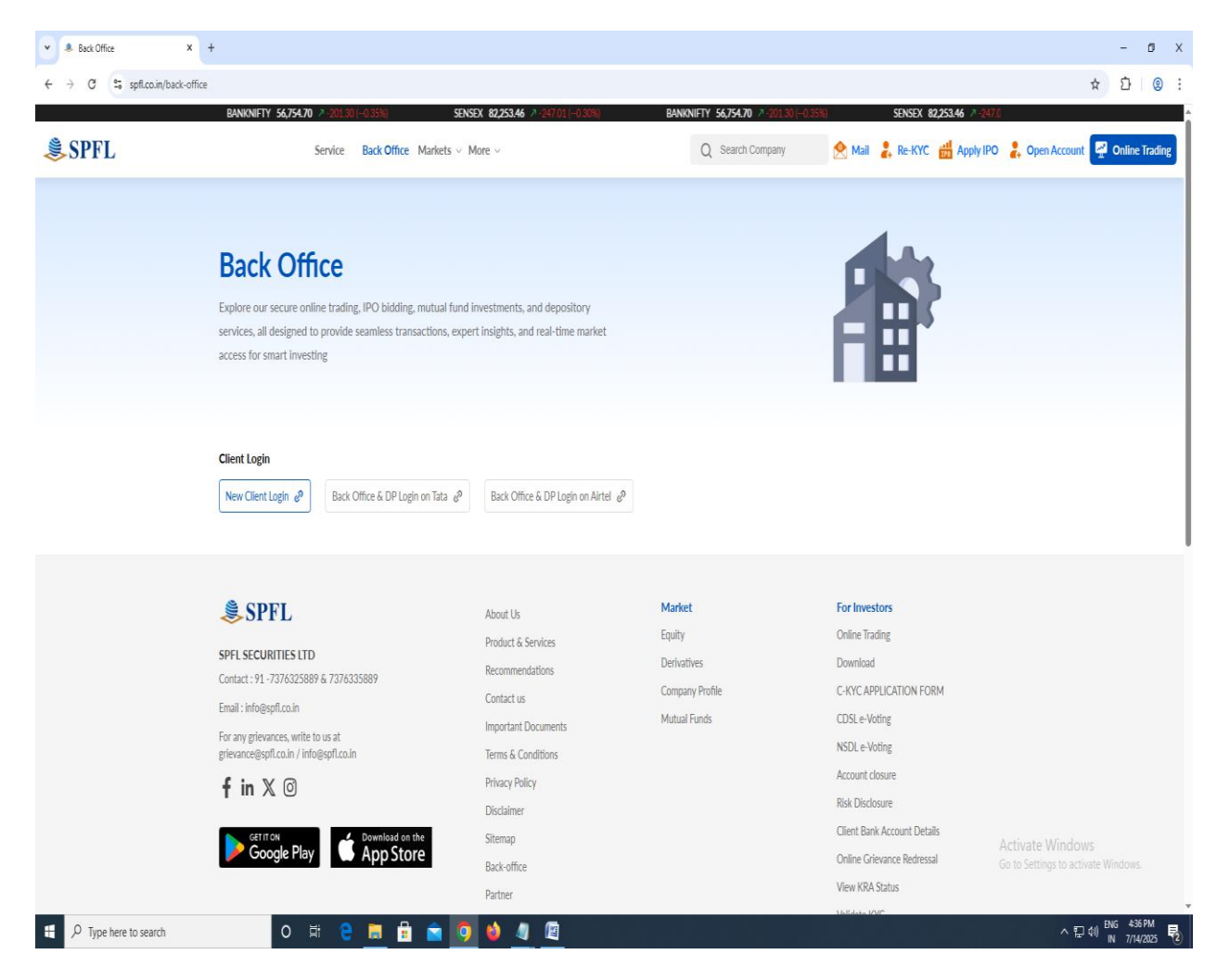

### CLICK ON BACKOFFICE & DP LOGIN ON TATA

|                                                                             |       | -              | ٥     | × |
|-----------------------------------------------------------------------------|-------|----------------|-------|---|
| ← → C t backoffice.spll.co.in:8085/capexweb/index.html                      | ©≂ ☆  | Ď              | (2)   | : |
|                                                                             |       |                |       |   |
| Welcome To SPFL<br>SECURITIES LTD<br>NetbackOffice<br>The Journey To Eureta |       |                |       |   |
| Login ID: cd458                                                             |       |                |       |   |
| Password :                                                                  |       |                |       |   |
| 5718                                                                        |       |                |       |   |
|                                                                             |       |                |       |   |
| SPFL SPFL                                                                   |       |                |       |   |
|                                                                             |       |                |       |   |
|                                                                             |       |                |       |   |
| 4 🖓 Type here to search O 片 😌 🔚 🔒 🕋 🧊 🔞 🥒 🎬                                 | ~ 뛷 쉐 | ENG 4<br>IN 7/ | 37 PM | 2 |

ENTER USERID & PASSWORD

| ▼                                                       | x +                    | - Ø X                                                   |
|---------------------------------------------------------|------------------------|---------------------------------------------------------|
| ← → C S backoffice.spfl.co.in:8085/capexweb/capexweb/ca | p_password2jsp         | ☞ ☆ 끄 (Q :                                              |
|                                                         | SPFL SECURITIES LTD.   | x                                                       |
|                                                         | Effer year login OTP : | X                                                       |
|                                                         |                        | Activate Windows<br>Go to Settings to activate Windows. |
| + $\mathcal{P}$ Type here to search O                   | # 🖰 🔚 🗄 🙍 🧿 🌢 🥼 🖳      | ^문↔ <sup>ENG</sup> 4-38 PM<br>N 7/14/2025 🖥             |

ENTER OTP AND LOGIN

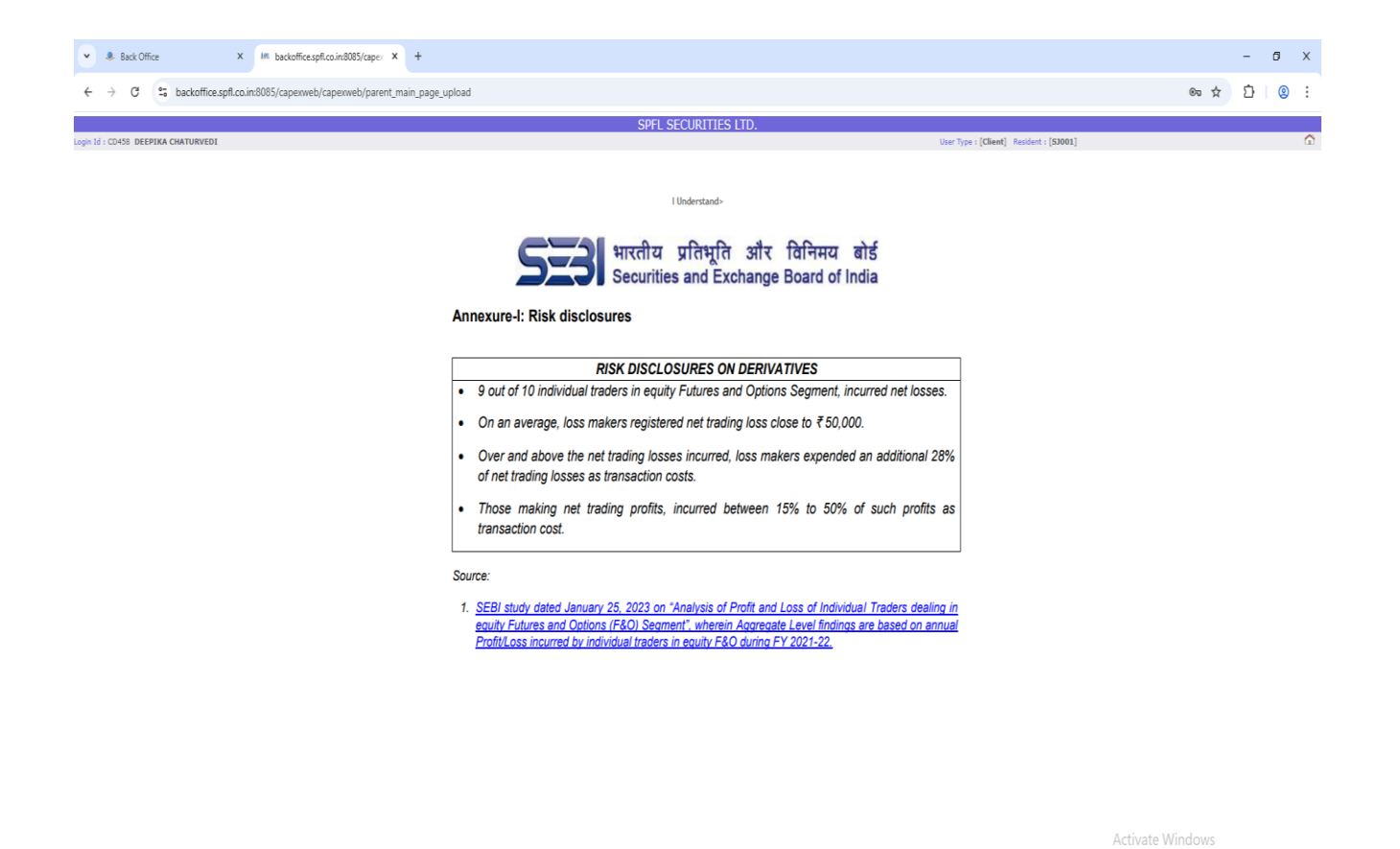

| Si | ftware By 🥸 Shilpi             |   |   |  |  |   | DSM 3 | 10 DLF 1 | F Tower Shivaji Marg Moti Nagar New Delhi - 110 015   204, Knox Plaza Malad (W) Mumbai - 400 064 INDIA<br>+91-11-43500600, eMail : support@shilpisoft.com Web Site : shilpisoft.com |                                             |
|----|--------------------------------|---|---|--|--|---|-------|----------|----------------------------------------------------------------------------------------------------|---------------------------------------------|
|    | ${\cal P}$ Type here to search | 0 | Ħ |  |  | 0 | ۵     | 4        |                                                                                                    | ∧ 단 예 <sup>ENG</sup> 444 PM<br>IN 7/14/2025 |

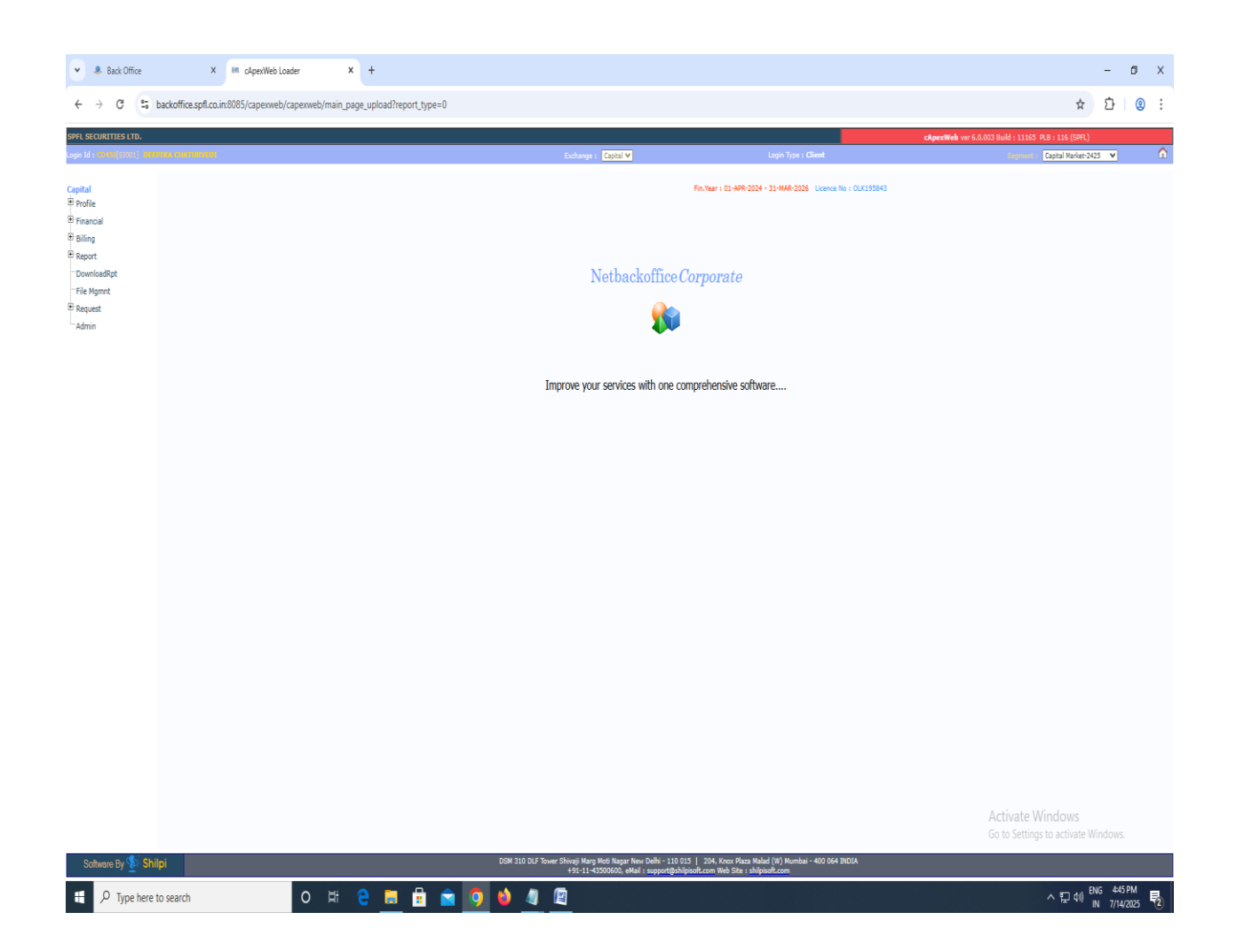

SELECT FINANCIAL YEAR

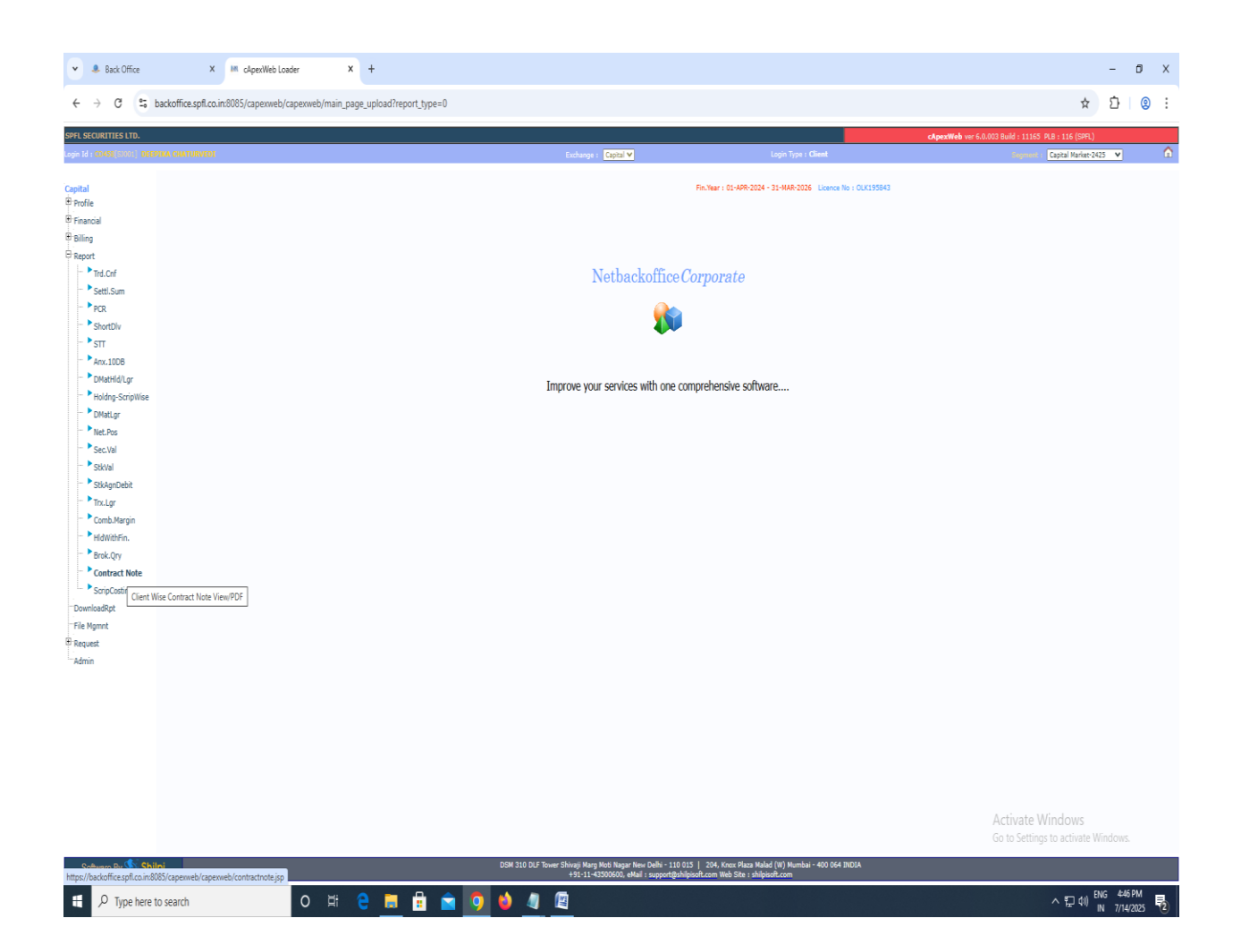

CLICK ON REPORT

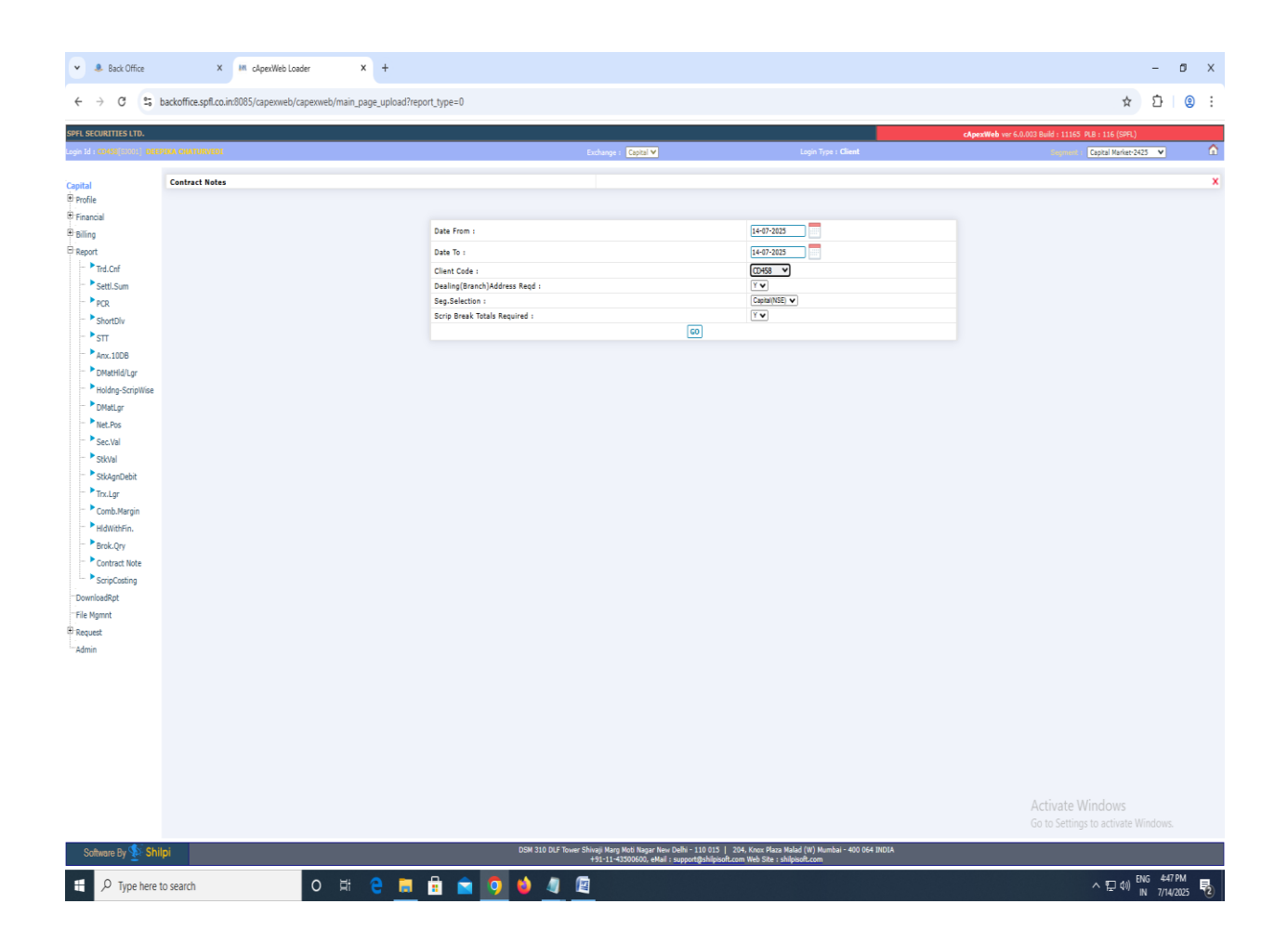

## CLICK ON CONTRACT NOTE

| 👻 🌲 Back Office              | X M cA                      | pexWeb Loader                | Combined Contract Note   | x   +        |                                                                   |                                                      |                                                     |                         |                                   |                              | -                      | Ø X          |
|------------------------------|-----------------------------|------------------------------|--------------------------|--------------|-------------------------------------------------------------------|------------------------------------------------------|-----------------------------------------------------|-------------------------|-----------------------------------|------------------------------|------------------------|--------------|
| ← → C ≒ t                    | ackoffice.spfl.co.in:8085/c | apexweb/capexweb/main_p      | age_upload?report_type=0 |              |                                                                   |                                                      |                                                     |                         |                                   | \$                           | ₽                      | <b>®</b> :   |
| SPFL SECURITIES LTD.         |                             |                              |                          |              |                                                                   |                                                      |                                                     |                         | cApexWeb ver 6.0.003 Build : 1116 | 55 PLB : 116 (SPFL)          |                        |              |
| Login Id : CD458(50001) DEEP | IKA CHATURVEDI              |                              |                          |              | Exchange : Capital V                                              |                                                      | Login Type                                          | : Client                | Segmen                            | r : Capital Market-2         | 425 ¥                  | ۵            |
| Capital                      | Download Selected Contract  |                              |                          |              |                                                                   |                                                      |                                                     |                         |                                   |                              |                        |              |
| ■ Profile                    | Contract Note List Date Fr  | om : 11-Jul-2025 Date To : 1 | 1-Jul-2025               |              |                                                                   |                                                      | Sel                                                 | ect All                 | Segment : NSE(CM)                 |                              |                        | X            |
| Financial                    | Trade.Date                  | Client Code                  | Client Name              |              | Contract Note No                                                  | Select                                               | Cont.Type                                           |                         | Email ID                          | View                         | PDF                    | Mail         |
| B Report                     | 11-07-2025                  | CD458                        | DEEPIKA CHATURVEDI       |              | COMBINED/59013                                                    | 0                                                    | Normal                                              | jitendra.spfl@gmail.com |                                   |                              | <u>k</u>               |              |
| Trd.Cnf                      |                             |                              |                          |              |                                                                   |                                                      |                                                     |                         |                                   |                              |                        |              |
| - • Settl.Sum                |                             |                              |                          |              |                                                                   |                                                      |                                                     |                         |                                   |                              |                        |              |
| - PCR                        |                             |                              |                          |              |                                                                   |                                                      |                                                     |                         |                                   |                              |                        |              |
| - ShortDlv                   |                             |                              |                          |              |                                                                   |                                                      |                                                     |                         |                                   |                              |                        |              |
| STT - STT                    |                             |                              |                          |              |                                                                   |                                                      |                                                     |                         |                                   |                              |                        |              |
| DMatHid/Lor                  |                             |                              |                          |              |                                                                   |                                                      |                                                     |                         |                                   |                              |                        |              |
| - Holding-ScripWise          |                             |                              |                          |              |                                                                   |                                                      |                                                     |                         |                                   |                              |                        |              |
| - DMatLgr                    |                             |                              |                          |              |                                                                   |                                                      |                                                     |                         |                                   |                              |                        |              |
| Net.Pos                      |                             |                              |                          |              |                                                                   |                                                      |                                                     |                         |                                   |                              |                        |              |
| - Sec.Val                    |                             |                              |                          |              |                                                                   |                                                      |                                                     |                         |                                   |                              |                        |              |
| StkVal                       |                             |                              |                          |              |                                                                   |                                                      |                                                     |                         |                                   |                              |                        |              |
|                              |                             |                              |                          |              |                                                                   |                                                      |                                                     |                         |                                   |                              |                        |              |
| Comb.Margin                  |                             |                              |                          |              |                                                                   |                                                      |                                                     |                         |                                   |                              |                        |              |
| - HldWithFin.                |                             |                              |                          |              |                                                                   |                                                      |                                                     |                         |                                   |                              |                        |              |
| Brok.Qry                     |                             |                              |                          |              |                                                                   |                                                      |                                                     |                         |                                   |                              |                        |              |
| Contract Note                |                             |                              |                          |              |                                                                   |                                                      |                                                     |                         |                                   |                              |                        |              |
| ScripCosting                 |                             |                              |                          |              |                                                                   |                                                      |                                                     |                         |                                   |                              |                        |              |
| File Mamnt                   |                             |                              |                          |              |                                                                   |                                                      |                                                     |                         |                                   |                              |                        |              |
| E Request                    |                             |                              |                          |              |                                                                   |                                                      |                                                     |                         |                                   |                              |                        |              |
| Admin                        |                             |                              |                          |              |                                                                   |                                                      |                                                     |                         |                                   |                              |                        |              |
|                              |                             |                              |                          |              |                                                                   |                                                      |                                                     |                         |                                   |                              |                        |              |
|                              |                             |                              |                          |              |                                                                   |                                                      |                                                     |                         |                                   |                              |                        |              |
|                              |                             |                              |                          |              |                                                                   |                                                      |                                                     |                         |                                   |                              |                        |              |
|                              |                             |                              |                          |              |                                                                   |                                                      |                                                     |                         |                                   |                              |                        |              |
|                              |                             |                              |                          |              |                                                                   |                                                      |                                                     |                         |                                   |                              |                        |              |
|                              |                             |                              |                          |              |                                                                   |                                                      |                                                     |                         |                                   |                              |                        |              |
|                              |                             |                              |                          |              |                                                                   |                                                      |                                                     |                         |                                   |                              |                        |              |
|                              |                             |                              |                          |              |                                                                   |                                                      |                                                     |                         | Activate<br>Go to Setti           | WINDOWS<br>ngs to activate \ |                        |              |
| Software By 📡 Shil           | pi                          |                              |                          | DSM 310 DLF  | Tower Shivaji Marg Moti Nagar New D<br>+91-11-43500600, eMail : s | elhi - 110 015   204, Kn<br>upport@shilpisoft.com We | nox Plaza Malad (W) Mumb<br>b Site : shilpisoft.com | vai - 400 064 INDIA     |                                   |                              |                        |              |
| H $\mathcal P$ Type here t   | o search                    | 이 밝                          | e 🛢 🕯 🖻                  | <b>9 🌢 4</b> |                                                                   |                                                      |                                                     |                         |                                   | ~臣ψ                          | ENG 4:481<br>IN 7/14/2 | PM<br>2025 🔁 |

## DOWNLOAD AND SHOWING CONTRACT NO

| $\  \   \leftrightarrow \  \   {\tt G}$                                                                                                    | S backoffice.sp                                                                                      | fl.co.in:8085/cap     | exweb/digital/CD458/                             | /11072025/CD45                                                            | B_COMBINED                                           | _59013_1107       | 2025.htm                   |                             |                                         |                                                   |                                  |                                                                                                    |              |                   |                                               |                         | ž                                                                         | r Þ                                                  | 0                                                          |
|----------------------------------------------------------------------------------------------------|----------------------------------------------------------------------------------------------------|-----------------------|--------------------------------------------------|---------------------------------------------------------------------------|------------------------------------------------------|-------------------|----------------------------|-----------------------------|-----------------------------------------|---------------------------------------------------|----------------------------------|----------------------------------------------------------------------------------------------------|--------------|-------------------|-----------------------------------------------|-------------------------|---------------------------------------------------------------------------|------------------------------------------------------|------------------------------------------------------------|
|                                                                                                    |                                                                                                    |                       |                                                  |                                                                           |                                                      |                   | Con<br>(Tax Ir             | tract N<br>nvoice u<br>SPFL | Note Cum '<br>inder Section<br>SECURITH | Tax Invoice<br>31 of GST Ac<br>E <b>S LTD.</b>    | )                                |                                                                                                    |              |                   |                                               |                         |                                                                           |                                                      |                                                            |
|                                                                                                    |                                                                                                    |                       |                                                  |                                                                           |                                                      |                   | SEB                        | I Regis                     | tration No.I                            | NZ000214237                                       |                                  |                                                                                                    |              |                   |                                               |                         |                                                                           |                                                      |                                                            |
|                                                                                                    |                                                                                                    |                       |                                                  |                                                                           |                                                      |                   |                            |                             |                                         |                                                   |                                  |                                                                                                    |              |                   |                                               |                         |                                                                           | Revise                                               | ed Supplementary                                           |
| Telephone, No.                                                                                                    |                                                                                                    | 1376325889            |                                                  |                                                                           | Address Of The                                       | member            |                            |                             |                                         |                                                   |                                  | Dealing (                                                                                                | Office Addre | 55                |                                               |                         |                                                                           |                                                      |                                                            |
| Fax No.                                                                                                    |                                                                                                    | 0512-2305993          |                                                  |                                                                           | Registered Add                                       | ress :-           |                            |                             |                                         |                                                   |                                  | 15/63-L,                                                                                                 | CIVIL LINE   | S,                |                                               |                         |                                                                           |                                                      |                                                            |
| Web Site                                                                                                    |                                                                                                    | www.spfl.co.in        |                                                  |                                                                           | A-1662,STREE                                         | TNO.15, G.F. GO   | OVIND PURI, KALI           | KA JI, NEW                  | DELHI-110019                            |                                                   |                                  | KANPUF                                                                                                   | 1            |                   |                                               |                         |                                                                           |                                                      |                                                            |
| Compliance Officer I                                                                                                    | Name                                                                                                 | AMIT AGARWAL          |                                                  |                                                                           | Corporate Add                                        | ress :-           |                            |                             |                                         |                                                   |                                  | KANPUF                                                                                                   | R Uttar Prad | esh 208001        |                                               |                         |                                                                           |                                                      |                                                            |
| Compliance Officer                                                                                                    | Phone                                                                                                | 0512-2330984          |                                                  |                                                                           | 15/63, L CIVIL I                                     | LINES, KANPU      | R-208001                   |                             |                                         |                                                   |                                  | Ph.No.: N                                                                                                | lob.: 93690  | 98484             |                                               |                         |                                                                           |                                                      |                                                            |
| Compliance Officer I                                                                                                    | Email                                                                                                | info@spfl.co.in       |                                                  |                                                                           |                                                      |                   |                            |                             |                                         |                                                   |                                  | Email ID                                                                                                 | : rohitgoel@ | spfl.co.in        |                                               |                         |                                                                           |                                                      |                                                            |
| Investor Complaint E                                                                                                    | Email                                                                                                | grievance@spfl.co.    | .in,info@spfl.co.in                              |                                                                           |                                                      |                   |                            |                             |                                         |                                                   |                                  |                                                                                                    |              |                   |                                               |                         |                                                                           |                                                      |                                                            |
| CIN No                                                                                                    |                                                                                                    | U74899DL1995PL        | .C069581                                         |                                                                           |                                                      |                   |                            |                             |                                         |                                                   |                                  |                                                                                                    |              |                   |                                               |                         |                                                                           |                                                      |                                                            |
|                                                                                                    |                                                                                                    | _                     |                                                  |                                                                           |                                                      |                   |                            | 10.00.1                     | MARI                                    | 00.01                                             |                                  | 40.11                                                                                                    |              |                   | 00.01                                         |                         |                                                                           |                                                      |                                                            |
| Contract Note No.                                                                                                    | COMBINED 59013                                                                                       | _                     |                                                  | Exchange.                                                                 | Member                                               | SEBI Reg          | istration /                | NSDL                        | NSDL                                    | CDSL                                              | .                                | CDSL                                                                                                    |              |                   | CDSL<br>Fashe Bassia                          | Clg.Corp.               | Settlement                                                                | Set                                                  | tiement<br>Doto                                            |
| Invoice Keterence                                                                                                    |                                                                                                    |                       |                                                  |                                                                           | <u>۳</u>                                             |                   |                            | עויינט                      | CORFID                                  | CLIENT                                            |                                  | CMID                                                                                                    |              |                   | Dariy Faym<br>Rool ID                         | NOL ON                  | D0.                                                                       | 10                                                   | Jale.                                                      |
| Tendo Deto                                                                                                    | 11.07.2025                                                                                           | -                     |                                                  | NSE CM                                                                    | 08125                                                | TNZ0002           | 14227 IN                   | 300556                      | TN553523                                | 12061200003                                       | 6745                             | M50680                                                                                                   |              | 1100              | 1001100016244                                 | NUL-UM                  | 32023132                                                                  | 14-                                                  | 11-2023                                                    |
| TIQUE DAIE                                                                                                    | 11-07-2023                                                                                           |                       |                                                  | NSE-E0                                                                    | 08125                                                | 200002            | 14257 110                  |                             | 1000010                                 | 12001200005                                       | 0.45                             | 2020000                                                                                                  |              |                   |                                               |                         |                                                                           |                                                      |                                                            |
| Name of the Client :                                                                                                    |                                                                                                    |                       |                                                  | NSE-CD                                                                    | 08125                                                |                   |                            |                             |                                         |                                                   |                                  |                                                                                                    | -            |                   |                                               |                         |                                                                           |                                                      |                                                            |
| DEEPIKA CHATU                                                                                                    | RVEDI                                                                                                |                       |                                                  | BSE-CM                                                                    | 3255                                                 | INZ0002           | 14237                      |                             |                                         |                                                   |                                  |                                                                                                    | -            |                   |                                               |                         |                                                                           |                                                      |                                                            |
| Address of the Clier                                                                                                    | it :-                                                                                                |                       |                                                  | BSE-FO                                                                    | 3255                                                 |                   |                            |                             |                                         |                                                   |                                  |                                                                                                    |              |                   |                                               |                         |                                                                           |                                                      |                                                            |
| 128/149<br>H-BLOCK KIDWAI                                                                                                    | NAGAR                                                                                                |                       |                                                  |                                                                           |                                                      |                   |                            |                             |                                         |                                                   |                                  |                                                                                                    |              |                   |                                               | I                       |                                                                           |                                                      |                                                            |
| KANPUR UTTAR P<br>State/State Code: U<br>Mobile No. :- 93368<br>PAN of Client :- CN<br>UCC of Client -CD<br>Trading Back Office<br>GST Identification 1 | RADESH-208011<br>ttar Pradesh / 09<br>3XCIXX<br>(QPD9XXXXX<br>458<br>e Code CD458<br>No. of client : |                       |                                                  |                                                                           |                                                      |                   |                            |                             |                                         |                                                   |                                  |                                                                                                    |              |                   |                                               |                         |                                                                           |                                                      |                                                            |
| Sir/ Madam,<br>I / We have this day o                                                                                                    | done by your order and on y                                                                          | our account the foll- | lowing transactions:                             |                                                                           |                                                      |                   |                            |                             |                                         |                                                   |                                  |                                                                                                    |              |                   |                                               |                         |                                                                           |                                                      |                                                            |
| <u>Equity Segm</u>                                                                                                    | <u>ent</u>                                                                                           |                       |                                                  |                                                                           |                                                      |                   |                            |                             |                                         |                                                   |                                  |                                                                                                    |              |                   |                                               |                         |                                                                           |                                                      |                                                            |
| ICIN                                                                                                    | Security Description                                                                                 |                       | Ormite                                           | WAD (second                                                               | -                                                    | BUY               | W12/american               |                             | Table DUV Value                         | Onumlike                                          | prop.                            | (arms archae)                                                                                            | SELL         | Dealuran          | Win                                           | Tabl CELL Value         | Net Obligation for<br>Net Opportunity                                     | ISIN (Before L                                       | etties)                                                    |
| 131.7                                                                                                    | Symbol                                                                                               |                       | Total BUY quantity<br>traded across<br>Exchanges | WAP = Total buy<br>for ISIN across F<br>Total number of si<br>across Exch | trade value<br>inch anges /<br>inres bought<br>anges | per Share<br>(R1) | after<br>brokerage<br>(R3) | augt1)                      | after brokerage<br>(Rs)                 | Total SELL quantity<br>traded across<br>Exchanges | WAP = To<br>for ISIN<br>Total au | (across exchanges)<br>otal SELL trade val<br>6 across Exchanges<br>umber of shares sol<br>ross Exchanges | be<br>/<br>d | per Share<br>(Rs) | (across exchanges)<br>after brokerage<br>(R3) | after brokerage<br>(R3) | (Total Buy Qty<br>across Exchange -<br>Total Sell Qty<br>across Exchange) | for ISIN (<br>value after l<br>Total Se<br>after bru | igenom<br>Jotal Buy<br>brokerage -<br>Al value<br>skerage) |
| ENE870D01012                                                                                                    | NATIONAL FERTILIZERS LT                                                                              | D.                    | 400                                              |                                                                           | 98.488                                               | 0.0100            |                            | 98.4981                     | 39399.23                                | 4                                                 | 00                               |                                                                                                    | 97.3500      | 0.0100            | 97.3400                                       | 38936.0000              | 0.00                                                                      |                                                      | -463.23                                                    |
| DVERSONG0011                                                                                                    | NTPC GREEN ENERGY LIM<br>Nothern Arc Canital Ltd                                                     | TED                   | 600                                              | _                                                                         | 254 070                                              | 0 0.0110          | _                          | 255 2250                    | 66210.63<br>38283.75                    | (                                                 | 0                                |                                                                                                    | 112.4150     | 0.0113            | 112.4038                                      | 67442.2500              | 0.00                                                                      | _                                                    | -38283 75                                                  |
|                                                                                                    | y second for onjoin off.                                                                             |                       |                                                  |                                                                           | 4.4.3 N                                              | 4 9400            |                            |                             | 20203.12                                |                                                   | 4                                |                                                                                                    |              |                   | enni                                          | Activ                   | into Windows                                                              |                                                      | -peed./J                                                   |
| *Exchange-wise                                                                                                    | e details of orders an                                                                               | d trades provid       | ed in separate annexu                            | ire.                                                                      |                                                      |                   |                            |                             |                                         |                                                   |                                  |                                                                                                    |              |                   |                                               | ACUN<br>Go to           | Settings to activat                                                       |                                                      |                                                            |

- 0 X

,

💌 & Back Office X in cleperWeb Loader X 🧿 Combined Contract Note X 🖗 Combined Contract Note X i +

#### Obligation Detail

| 🕂 🔎 Type here to search O ਸ਼ਿਂ 🤤 🔚 😭 🤦 🧕 🍁 🥼 📳 🔿 | (1) ENG 4<br>(1) IN 7 | 4:49 PM<br>//14/2025 | Ę | 2 |
|--------------------------------------------------|-----------------------|----------------------|---|---|
|--------------------------------------------------|-----------------------|----------------------|---|---|

| ▼ 🌲 Back Office                                                                                             |                                                                                                    | 🗙 🛛 🛤 cApexWeb Loade                                                                                  | r X 🕄                                                                                      | Combined Contract Note ×                                                                | Combined C                                        | Contract Note                                          | ×   +                                                     |                                                                            |                                                       |                                                               |                                                                          |                                                                                                    | -                                                                                                    | 0                                                                                                    |
|----------------------------------------------------------------------------------------------------|----------------------------------------------------------------------------------------------------|----------------------------------------------------------------------------------------------------|--------------------------------------------------------------------------------------------|-----------------------------------------------------------------------------------------|---------------------------------------------------|--------------------------------------------------------|-----------------------------------------------------------|----------------------------------------------------------------------------|-------------------------------------------------------|---------------------------------------------------------------|--------------------------------------------------------------------------|----------------------------------------------------------------------------------------------------|----------------------------------------------------------------------------------------------------|----------------------------------------------------------------------------------------------------|
| < → C s                                                                                                    | backoffice.spfl.c                                                                                                 | o.in:8085/capexweb/dio                                                                                | jital/CD458/11072025                                                                       | CD458_COMBINED_59013_1107                                                               | 2025.htm                                          |                                                        |                                                           |                                                                            |                                                       |                                                               |                                                                          | \$                                                                                                    | Ď                                                                                                    | 2                                                                                                    |
|                                                                                                    |                                                                                                    |                                                                                                    |                                                                                            | Net An                                                                                  | nount Receiva                                     | able(+)/Payabl                                         | e(-) by Client :                                          | 37609.41Dr                                                                 |                                                       |                                                               |                                                                          |                                                                                                    |                                                                                                    |                                                                                                    |
| Applicable only in case o<br>To be converted into D/H<br>To be calculated in accor<br>CGST:-Central GST; SG | of cross currency contrac<br>R, based on RBI reference<br>indance with the provision<br>FST: - State GST; IGST:-1 | ts<br>rate as on the date of transac<br>is of the applicable GST Laws<br>integrated GST; UTT: - Union | tion, in case cross currency<br>issued from time to time<br>Territory Tax. Details of trac | contracts<br>e-wise levies shall be provided on request                                 | t                                                 |                                                        |                                                           |                                                                            |                                                       |                                                               |                                                                          |                                                                                                    |                                                                                                    |                                                                                                    |
| The purchase of REs<br>efore the Issue Closing D                                                            | s informing the Clients th<br>Date shall lapse and shall                                                          | at the purchase of REs only g<br>be extinguished after the Issue                                      | ives them the right to partic<br>Closing Date.                                             | ipate in the ongoing Rights Issue of the c                                              | oncerned company by m                             | naking an application wi                               | ith requisite application m                               | oney or renounce the REs before                                            | the issue closes. REs wi                              | hich are neither subscribed                                   | by making an application with r                                          | equisite application mor                                                                                                    | ey nor renou                                                                                                    | nced, on                                                                                                    |
| Transactions mention<br>aws) & Circulars issued<br>isit <u>www.bseindia.com</u> fo                          | ned in this contract note o<br>by SEBI / Government o<br>br BSE, <u>www.msei.in</u> for                           | um bill shall be governed and<br>f India / State Governments a<br>MSEI and <u>www.nseindia.com</u>    | subject to the Rules, Bye-la<br>ad Union Territory Governm<br>for NSE .                    | vs, Regulations and Circulars of the respe<br>ents issued from time to time. The Exchar | ective Exchanges on whi<br>nges provide Complaint | ich trades have been exec<br>Resolution, Arbitration a | cuted and Securities and E<br>and Appellate arbitration f | xchange Board of India issued fro<br>scilities at the Regional Arbitration | m time to time. It shall :<br>1 Centres (RAC). The cl | also be subject to the releva<br>lient may approach its neare | nt Acts, Rules, Regulations, Dir<br>st centre, details of which are av   | ectives, Notifications, Gu<br>railable on respective Ex                                                                                                    | idelines (incl<br>change's web                                                                                                    | uding GS<br>site. Plea                                                                                                    |
| nte : 1.40/-2020<br>lace : KANPUR                                                                           |                                                                                                    |                                                                                                    |                                                                                            |                                                                                         |                                                   |                                                        |                                                           |                                                                            | * In                                                  | dicates Trades were execute                                   | G<br>Name & Signat<br>d due to non-compliance by the<br>P - Open positio | For :S<br>STIN of Trading Membe<br>Description of<br>Accounting o<br>Accounting o<br>Accounting Accounting<br>Accounting Accounting<br>Accounting Accounting<br>Accounting<br>Accounting | Yourn<br>PFL SECURI<br>PAN No. AAI<br>r: 09AABCS<br>Service : Stoto<br>See of Service<br>AMIT AG<br>r / Authorized<br>Ils made by th<br>to be physica | : nathfully<br>TIES LTD<br>3CS24520<br>2452C1ZI<br>ck Broker<br>es : 99715<br>;ARWAL,<br>i Signator<br>ie Membe<br>ally settle |
| Annexure [Equi<br>Order<br>No.                                                                              | ity/Derivative S                                                                                                  | egment]                                                                                               | Trade<br>Time                                                                              | Security:Contract<br>Description                                                        | Bety(B)<br>Sell(S)                                | Quantity                                               | Groos Rate/<br>Trade Price                                | Gross Rate/<br>Trade Price                                                 | Brokerage<br>Per Unit                                 | Net Rate<br>Per Unit                                          | Closing Rate Per Unit<br>(Only For Derivatives)                          | Net Total<br>(Before Levies)                                                                                                    | Ret                                                                                                    | maric                                                                                                    |
|                                                                                                    |                                                                                                    |                                                                                                    |                                                                                            |                                                                                         |                                                   |                                                        | Per Unit(Rs.)<br>(in foreign currency)                    | Per Unit(Rs.)@                                                             | (R1.)                                                 | (RL)                                                          | (R1.)                                                                    | (R1.)                                                                                                    |                                                                                                    |                                                                                                    |
| egment Name                                                                                                 | 00.16.00                                                                                                    | 4000004440                                                                                            | Capital Marke                                                                              | et Segment Of National C                                                                | learing Ltd. (E                                   | xchange : NSE                                          | E)                                                        | 02 4000                                                                    | 0 0100                                                | 22,400                                                        | 0.00                                                                     | 40                                                                                                    | n col                                                                                                    |                                                                                                    |
| 20000000547692                                                                                              | 09:15:29                                                                                                    | 400084469                                                                                             | 09:15:29                                                                                   | NATIONAL FERTILIZERS LTD.                                                               | BUY                                               | 27                                                     |                                                           | 98.4800                                                                    | 0.0100                                                | 98.4900                                                       | 0.00                                                                     | -26                                                                                                    | 59.23                                                                                                    | _                                                                                                    |
| 0000000547692                                                                                               | 09:15:29                                                                                                    | 400084470                                                                                             | 09:15:29                                                                                   | NATIONAL FERTILIZERS LTD.<br>NATIONAL FERTILIZERS LTD.                                  | BUY                                               | 231                                                    |                                                           | 98,4900                                                                    | 0.0100                                                | 98,5000                                                       | 0.00                                                                     | -227                                                                                                    | 53.50                                                                                                    |                                                                                                    |
| 100000080098153                                                                                             | 15:23:14                                                                                                    | 407176353                                                                                             | 15:23:18                                                                                   | NATIONAL FERTILIZERS LTD.                                                               | SELL                                              | 15                                                     |                                                           | 97.3500                                                                    | 0.0100                                                | 97.3400                                                       | 0.00                                                                     | 14                                                                                                    | 50.10                                                                                                    |                                                                                                    |
| 200000080098153                                                                                             | 15:23:14                                                                                                    | 407177643                                                                                             | 15:23:20                                                                                   | NATIONAL FERTILIZERS LTD.                                                               | SELL                                              | 10                                                     |                                                           | 97.3500                                                                    | 0.0100                                                | 97.3400                                                       | 0.00                                                                     | 9                                                                                                    | 73.40                                                                                                    |                                                                                                    |
| EN Code                                                                                                    | INES70D01012                                                                                                    | H0/180/44                                                                                             | 15:23:20<br>Scrip Total                                                                    | NATIONAL PERTILIZERS LTD.<br>B                                                          | uy Qty                                            | 400                                                    |                                                           | 9/3500<br>Buy Value                                                        | -39399.23                                             | 97.5400                                                       | 0.00                                                                     | 305                                                                                                    | MTMNet Va                                                                                                    | dae : -463.                                                                                                    |
|                                                                                                    | 10.02.00                                                                                                    | harmon                                                                                                |                                                                                            | S                                                                                       | ell Qty                                           | 400                                                    |                                                           | Sell Value                                                                 | 38936.00                                              | 114 1114                                                      | A 101                                                                    |                                                                                                    |                                                                                                    |                                                                                                    |
| 0000001 032495                                                                                              | 10:07:20                                                                                                    | 401/30042                                                                                             | 10.07.20                                                                                   | NTPC GREEN ENERGY LIMITED                                                               | BUY                                               | 300                                                    |                                                           | 110.1000                                                                   | 0.0110                                                | 110.1110<br>110.5911                                          | 0.00                                                                     | -330                                                                                                    | 77.33                                                                                                    |                                                                                                    |
| 100000041599027                                                                                             | 11:53:43                                                                                                    | 403674284                                                                                             | 11:54:01                                                                                   | NTPC GREEN ENERGY LIMITED                                                               | SELL                                              | 300                                                    |                                                           | 112.6000                                                                   | 0.0113                                                | 112.5887                                                      | 0.00                                                                     | 337                                                                                                    | 76.61                                                                                                    |                                                                                                    |
| 200000080626631<br>SIN Code                                                                                 | 15:28:32<br>INE00NG01031                                                                                          | HU/371349                                                                                             | 15:28:32<br>Sprin Tata                                                                     | NTPC OKEEN ENERGY LIMITED                                                               | SELL SELL                                         | 300                                                    |                                                           | 112.2300<br>Bry Volue                                                      | 0.0112<br>-66710.63                                   | 112.2188                                                      | 0.00                                                                     | 336                                                                                                    | MTM/Net Vol                                                                                                    | tue : 1231 /                                                                                                    |
|                                                                                                    |                                                                                                    |                                                                                                    |                                                                                            | S                                                                                       | ell Qty                                           | 600                                                    |                                                           | Sell Value                                                                 | 67442.25                                              |                                                               |                                                                          |                                                                                                    |                                                                                                    |                                                                                                    |
| 20000001352907<br>SIN Code                                                                                  | 09:16:53                                                                                                    | 400200298                                                                                             | 09:17:05<br>Serie Tate                                                                     | Northern Arc Capital Ltd.                                                               | BUY                                               | 150                                                    |                                                           | 254.9700<br>Rev Value                                                      | 0.2550                                                | 255.2250                                                      | 0.00                                                                     | -382                                                                                                    | 13.75<br>MTM Net Volum                                                                                                    |                                                                                                    |
|                                                                                                    |                                                                                                    |                                                                                                    | scrip tota                                                                                 | S                                                                                       | ell Qty                                           | 100                                                    |                                                           | Sell Value                                                                 | 0.00                                                  |                                                               | Activat                                                                  | e Windows                                                                                                    |                                                                                                    |                                                                                                    |
|                                                                                                    |                                                                                                    |                                                                                                    |                                                                                            |                                                                                         |                                                   |                                                        |                                                           |                                                                            |                                                       |                                                               |                                                                          | tings to activate V                                                                                                    |                                                                                                    |                                                                                                    |
|                                                                                                    |                                                                                                    |                                                                                                    |                                                                                            |                                                                                         |                                                   |                                                        |                                                           |                                                                            |                                                       |                                                               |                                                                          |                                                                                                    |                                                                                                    |                                                                                                    |
|                                                                                                    |                                                                                                    |                                                                                                    | A                                                                                          | nnexure II                                                                              |                                                   |                                                        |                                                           |                                                                            |                                                       |                                                               |                                                                          |                                                                                                    |                                                                                                    |                                                                                                    |
| Type he                                                                                                    | ere to search                                                                                                    |                                                                                                    | 0 🖬 🤗                                                                                      | 📒 🔒 🚖 🐧                                                                                 | 📫 🥼 🚺                                             |                                                        |                                                           |                                                                            |                                                       |                                                               |                                                                          | へ口如                                                                                                    | NG 4:50 P                                                                                                    | M. F                                                                                                    |